# Falcon 5208

## **NVMe Virtual Function Reassignment**

Version 1.0 October 1<sup>st</sup>, 2021

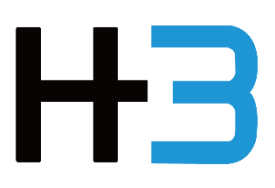

### Notes, Cautions, and Warning

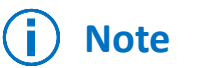

A NOTE indicates important information that helps you make better use of your product.

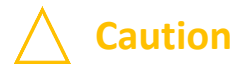

A CAUTION indicates either potential damage to hardware or loss of data and tells you how to avoid the problem.

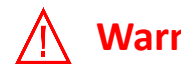

Warning A WARNING indicates a potential for property damage, personal injury, or death.

## Notes:

This document explains virtual function reassignment process under Falcon 5208 NVMe SR-IOV management mechanism for users who had assigned NVMe virtual functions in the initial settings and would like to reallocate virtual functions. For first time users, please see Falcon 5208 User Manual and Quick Installation Guide

### Virtual function reassignment can be done from the re-assign page:

Resource Management (SSD) > Select a device and click "Action"

| HЗ | 🚦 Overview   | 🕲 Resource Management | III VF Config | よ Port Config | C Monitor | 💝 System Health   | ථ Chassis | A Maintenance   | 🌲 Event Log | 🏚 Setting |                            |        | L, |
|----|--------------|-----------------------|---------------|---------------|-----------|-------------------|-----------|-----------------|-------------|-----------|----------------------------|--------|----|
|    | Host SSC     | •                     |               |               |           |                   |           |                 |             |           |                            |        |    |
|    | Device 个     | Used VF               | Namespace     | Q'ty          | NVM Capa  | city (Used/Total) |           | Model Name      |             |           | Link Capability (Curr/Max) | Action |    |
|    | 1:1 (005500) | 14                    | 2             |               | 1.06 TB / | 3.20 TB           |           | NVMe SSD Contro | iler PM173X |           | G4x8/G4x8                  | 8      |    |
|    | 1:5 (004000) | 11                    | 2             |               | 3.10 TB / | 3.20 TB           |           | NVMe SSD Contro | ller PM173X |           | G4x8/G4x8                  | R      |    |
|    |              |                       |               |               |           |                   |           |                 |             |           |                            |        |    |

Find "VF assignment Information" and click "Re-assign VF"

| Model NVWe SSD Controller PM173X<br>Berlal Number SSD Hu60R100149<br>Vaailable / Total NVM Capacity 2.14 TB / 3.20 TB<br>Seed VM Capacity 2.14 TB / 3.20 TB<br>Seed VM Capacity 3.20 TB<br>Seed VM Capacity 3.20 TB<br>Seed VM Capacity 3.20 TB<br>S | Model       NVMe SSD Controller PM173X         Sarial Number       S551HN00R100149         Available / Total NVM Capacity       2.14 TB / 3.20 TB         Used NVM Capacity       1.06 TB (Private - 1.06 TB/ Shared - 0 MB)         Created Namespace       2/92         Used VF       n/a         Health       n/a                                                       | (005500) Information           |                                            | Detailed Info | ormation      |          |
|----------------------------------------------------------------------------------------------------|----------------------------------------------------------------------------------------------------|--------------------------------|--------------------------------------------|---------------|---------------|----------|
| dodel     NVMe SSD Controller PM173X       Serial Number     SSHMG0R100149       Variable / Total NVM Capacity     2.14 TB / 3.20 TB       Sed VM Capacity     1.06 TB (Private - 1.06 TB/ Shared - 0 MB)       Zeated Namespace     2 / 32       Sed VF     n/a       Sed VF     n/a       Assignment Information     Re-Assign VF                                                                                                    | Model         NVMe SSD Controller PM173X           Serial Number         SS5HN00R100149           Available / Total NVM Capacity         2.14 TB / 3.20 TB           Used NVM Capacity         1.06 TB (Pivate - 1.06 TB/ Shared - 0 MB)           Created Namespace         2 / 32           Used VF         n/a           Temp.         n/a           Health         n/a |                                |                                            |               |               |          |
| Serial Number     SSSHNG0R100149       Vvailable / Total NVM Capacity     2.14 TB / 3.20 TB       Jsde NVM Capacity     1.06 TB (Private - 1.06 TB/ Shared - 0 MB)       Zreated Namespace     2 / 32       Jsed VF     n/a       femp.     n/a   Assignment Information Re-Assign VF Namespace Information                                                                                                    | Serial Number     SS5HNG0R100149       Available / Total NVM Capacity     2.14 TB / 3.20 TB       Used NVM Capacity     1.06 TB (Private - 1.06 TB/ Shared - 0 MB)       Created Namespace     2 / 32       Used VF     n/a       Temp.     n/a       Health     n/a         Assignment Information         Re-Assign VF   Namespace Information                           | Model                          | NVMe SSD Controller PM173X                 |               |               |          |
| vsalable / Total NVM Capacity         2.14 TB / 3.20 TB           Jsed NVM Capacity         1.06 TB (Private - 1.06 TB/ Shared - 0 MB)           Created Namespace         2 / 32           Jsed VF         n/a           Femp.         n/a           Assignment Information         Re-Assign VF                                                                                                    | Available / Total NVM Capacity 2.14 TB / 3.20 TB<br>Used NVM Capacity 1.06 TB (Private - 1.06 TB/ Shared - 0 MB)<br>Created Namespace 2 / 52<br>Used VF n/a<br>Temp. n/a<br>Health n/a<br>Assignment Information Re-Assign VF                                                                                                    | Serial Number                  | S55HNG0R100149                             |               |               |          |
| Jeed NVM Capacity 1.06 TB (Private - 1.06 TB/ Shared - 0 MB)<br>Treated Namespace 2 / 32<br>Jsed VF n/a<br>Temp. n/a<br>teatth n/a<br>Assignment Information                                                                                                    | Used NVM Capacity 1.06 TB (Private – 1.06 TB/ Shared – 0 MB)<br>Created Namespace 2.7.32<br>Used VF n/a<br>Temp. n/a<br>Health n/a<br>Assignment Information Re-Assign VF Namespace Information                                                                                                    | Available / Total NVM Capacity | 2.14 TB / 3.20 TB                          |               |               |          |
| Streated Namespace     2 / 32       Jsed VF     n/a       femp.     n/a       fealth     n/a   Assignment Information       Re-Assign VF     Namespace Information                                                                                                    | Created Namespace 2 / 32<br>Used VF n/a<br>Temp. n/a<br>Health n/a<br>Assignment Information                                                                                                    | Used NVM Capacity              | 1.06 TB (Private - 1.06 TB/ Shared - 0 MB) |               |               |          |
| Jaed VF n/a Temp. n/a 4ealth n/a Assignment Information Re-Assign VF Namespace Information                                                                                                    | Assignment Information Re-Assign VF Namespace Information                                                                                                    | Created Namespace              | 2/32                                       |               |               |          |
| tealth n/a Assignment Information Re-Assign VF Namespace Information                                                                                                    | Temp.     n/a       Health     n/a         Assignment Information     Re-Assign VF   Namespace Information                                                                                                    | Used VF                        | n/a                                        |               |               |          |
| Assignment Information Re-Assign VF Namespace Information                                                                                                    | Assignment Information Re-Assign VF Namespace Information                                                                                                    | Temp.                          | n/a                                        |               |               |          |
| Assignment Information Re-Assign VF Namespace Information                                                                                                    | Assignment Information Re-Assign VF Namespace Information                                                                                                    | Health                         | n/a                                        |               |               |          |
|                                                                                                    |                                                                                                    | Assignment Information         |                                            | Re-Assign VF  | Namespace Inf | ormation |

#### "Re-assign VF" page

| 1:1 (005500) Information |           |                   |                    |          |      |                           |                      |  |
|--------------------------|-----------|-------------------|--------------------|----------|------|---------------------------|----------------------|--|
| VF Assigned : 14         |           | Free VF:18        | Total Hosts : 2    |          | v    | /Fs assigned to 2 host(s) |                      |  |
| Virtual Functi           | ons       |                   |                    |          |      | 1:H1.0                    | +                    |  |
| VF #                     | Assign to | Host Bus:Dev:Pune | Namespace Attached | Action   |      | Host Port : 1:H1.0        | Link speed :/64x16   |  |
| 1                        | 1:H1.0    |                   | No                 | Unassign |      | Assigned VF               | 3                    |  |
| 2                        | 1:H1.0    |                   | No                 | Unassign | - 11 |                           |                      |  |
| з                        | 1:H1.0    |                   | No                 | Unassign |      | 1:H2.0                    | +                    |  |
| 4                        |           |                   | No                 | Unassign |      | Host Port : 1:H2.0        | Link speed : =/G4x16 |  |
| 5                        |           |                   | Yes                | Unassign | -11  | Assigned VF               | 0                    |  |
| 6                        |           |                   | No                 | Unassign |      |                           |                      |  |
| 7                        |           |                   | No                 | Unassign |      |                           |                      |  |
| 8                        |           |                   | No                 | Unassign |      |                           |                      |  |

## **NVMe Virtual Function Reassignment**

Under Falcon 5208 NVMe SR-IOV management mechanism, users can reassign virtual functions among connected host machines. It is recommended to reboot or rerun a PCIe scan on the host machines when any virtual function reassignment is made.

As all 256 virtual functions have been preassigned to host machines in the initial setting, when reassigning virtual functions, users should first unassign the unused virtual function from a host machine (VFs without any namespace attached). Users can only assign virtual functions that have not been assigned to any host. Please refer to the following steps:

## Unassign unused virtual function(s) from a host machine.

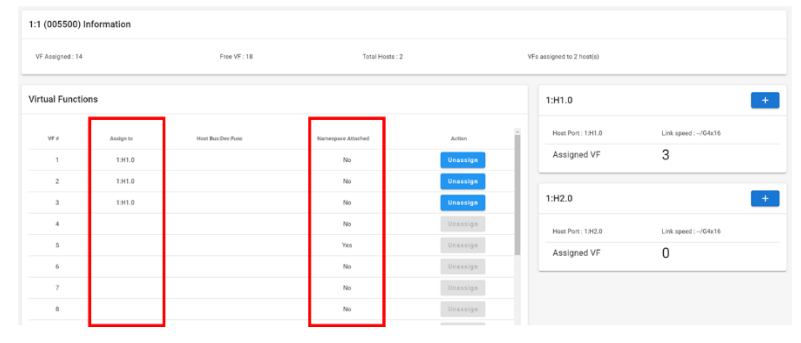

Check host port and namespace attachment

Click the "Unassign" button to unassign virtual function(s) without namespaces attached (i.e., Namespace Attached=No)

| 1 (005500) I     | nformation |                   |                    |          |              |               |                      |  |
|------------------|------------|-------------------|--------------------|----------|--------------|---------------|----------------------|--|
| VF Assigned : 14 |            | Free VF : 18      | Total Hosts : 2    |          | VFs assigned | to 2 host(s)  |                      |  |
| irtual Functio   | ons        |                   |                    |          | 1:81.        | 0             |                      |  |
| 17.1             | Assign to  | Host Bus:Dev Func | Namospace Attached | Action   | * Host       | Port: 1:H1.0  | Link speed : -/64x16 |  |
| 1                | 1:H1.0     |                   | No                 | Unassign | Ass          | igned VF      | 3                    |  |
| 2                | 1:H1.0     |                   | No                 | Unassign |              |               |                      |  |
| 3                | 1:H1.0     |                   | No                 | Unassign | 1:H2.        | 0             |                      |  |
| 4                |            |                   | No                 | Unassign | Host         | Port : 1:H2.0 | Link speed :/G4x16   |  |
| 5                |            |                   | Yes                | Unassign | Ass          | igned VF      | 0                    |  |
| 6                |            |                   | No                 | Unassign |              |               | •                    |  |
| 7                |            |                   | No                 | Unassign |              |               |                      |  |
| 8                |            |                   | No                 | Unassign |              |               |                      |  |

When unassigning VFs with namespace(s) attached, the VF will be unassigned, and the namespaces will be detached automatically. The data stored on the namespace(s) are not erased, users can still find the namespace under the SSD action page.

## Assign the virtual function(s) to a different host machine.

| HЗ | E Creview   | Resource Management | III VT Config 🕹 Port Config | 🖵 Mosilior 🗢 System Health 🔿 ( | Chanala 🔌 Maletonaece | 8 Event Log | <b>0</b> Set | ing                      |                      | [1001] <b>0</b> |
|----|-------------|---------------------|-----------------------------|--------------------------------|-----------------------|-------------|--------------|--------------------------|----------------------|-----------------|
|    | Host 550    |                     |                             |                                |                       |             |              |                          | Back                 | 5               |
|    |             |                     |                             |                                |                       |             |              |                          |                      |                 |
|    | 1:1 (00550  | 0) Information      |                             |                                |                       |             |              |                          |                      |                 |
|    | VF Assigned | 14                  | Free WF : 18                | Tota                           | l Hosta : 2           |             | v            | To assigned to 2 host(s) | List of host         | ts              |
|    | Virtual Fun | ctions              |                             |                                |                       |             |              | 1:H1.0                   | I                    | +               |
|    | 17.1        | Antign to           | Host Bus Dev Fune           | Namespace Attached             |                       | tion        | i.           | Heat Port : 1.H1.0       | Link speed :=//D4x56 |                 |
|    | 1           | 1.HIL0              |                             | No                             | U.                    | essign      |              | Assigned VF              | 12                   |                 |
|    | 2           | 1.942.0             |                             | No                             | U-                    | ****        |              |                          | -                    |                 |
|    | 3           | 1.H1.0              |                             | No                             | U                     | reles       |              | 1:H2.0                   |                      | +               |
|    | 4           | 1.942.0             |                             | No                             | U+                    | eolos       |              | Hest Port: 1:H2.0        | Link speed :-/04x16  |                 |
|    | 5           | 1.HIL0              |                             | Yes                            | U.                    | 499101      | Ы            | Assigned VF              | 2                    |                 |
|    | 6           | 1.911.0             |                             | No                             | U.                    | a esign     |              |                          |                      | _               |
|    | 7           | 1.911.0             |                             | No                             | U+                    | a salga     |              |                          |                      |                 |
|    |             | 1.911.0             |                             | No                             | U.                    | a calga     |              |                          |                      |                 |
|    | 9           | 1.HIL0              |                             | No                             | U+                    | ****0*      |              |                          |                      |                 |
|    | 10          | 1.911.0             |                             | No                             | U-                    | eeelon      |              |                          |                      | _               |

| issigned to 2 host(s) | Assign             |
|-----------------------|--------------------|
| 1:H1.0                | +                  |
| Host Port : 1:H1.0    | Link speed :/G4x16 |
| Assigned VF           | 12                 |
| 1:H2.0                | +                  |
| Host Port : 1:H2.0    | Link speed :/G4x16 |
| Assigned VF           | 2                  |

(i) One VF can only be assigned to one host at a time.

I) The system will assign VFs on first available basis in VF number order.

e.g., If VF 1-2 and 1-3 are both free, when assigning VFs, the system would prioritize VF1-2.

### Reboot the host machines that received VF re-assignment.

An example is given in the next pages.

## Example

If customers would like to change the assigned VFs to the connected hosts, below is an example of changing the assigned VFs.

The original assigned VFs are as below. The host with x16 host connection gets 16 VFs from every NVMe SSD, the hosts with x8 host connection get 8 VFs from every NVMe SSD. The number of VFs assigned to each host was based on the bandwidth of host connection.

### Original VF assignment:

Host connections 1 x16, 1 x8, and 1 x8 8 Samsung PM1735 NVMe SSD 32 virtual functions per NVMe SSD Assigned VFs: 16x VFs for host 1; 8x VFs for host 2; 8x VFs for host 3

| Host | Host 1       | Host 2                        | Host 3      |
|------|--------------|-------------------------------|-------------|
| Link | PCIe 4.0 x16 | PCIe 4.0 x8                   | PCIe 4.0 x8 |
| SSD  | VF           | s assigned to each host per S | SD          |
| 1    | 16           | 8                             | 8           |
| 2    | 16           | 8                             | 8           |
| 3    | 16           | 8                             | 8           |
| 4    | 16           | 8                             | 8           |
| 5    | 16           | 8                             | 8           |
| 6    | 16           | 8                             | 8           |
| 7    | 16           | 8                             | 8           |
| 8    | 16           | 8                             | 8           |

### **Reassign virtual functions**

The VF assignment is changed to the following: Host 1 gets 20 VFs, the host 2 gets 8 VFs (unchanged), and host 3 gets 4 VFs from every NVMe SSD.

#### New VF assignment:

Host connections 1 x16, 1 x8, and 1 x8 8 units of Samsung NVMe SR-IOV SSD 32 virtual functions in one NVMe SSD Assigned VFs: 20 VFs for host 1; 8x VFs for host 2; 4x VFs for host 3

#### (Continue to next page)

| Host | Host 1       | Host 2                        | Host 3      |
|------|--------------|-------------------------------|-------------|
| Link | PCle 4.0 x16 | PCle 4.0 x8                   | PCle 4.0 x8 |
| SSD  | VF           | s assigned to each host per S | SD          |
| 1    | 16 +4        | 8                             | 8 -4        |
| 2    | 16 +4        | 8                             | 8 -4        |
| 3    | 16 +4        | 8                             | 8 -4        |
| 4    | 16 +4        | 8                             | 8 -4        |
| 5    | 16 +4        | 8                             | 8 -4        |
| 6    | 16 +4        | 8                             | 8 -4        |
| 7    | 16 +4        | 8                             | 8 -4        |
| 8    | 16 +4        | 8                             | 8 -4        |
|      |              |                               |             |

Steps:

### For each SSD

### 1. Unassign 4 VFs that are previously assigned to host 3.

Resource management  $\rightarrow$  Device  $\rightarrow$  SSD, click on action  $\rightarrow$  Re-assign VF From the Virtual Function panel, find any 4 VFs assigned to host 3, unassign them.

### 2. Assign the 4 VFs to host 1

From host panel, find host 1, click the "+" button 4 times.

### When all the reassignments are done, reboot host 1 and host 3 for the changes to take effect.

After the host 1 and host 3 are rebooted, the VF re-assignment is finished. The host machines should recognize any change that has been made. Users can now attach namespaces to the VFs added to host 1.